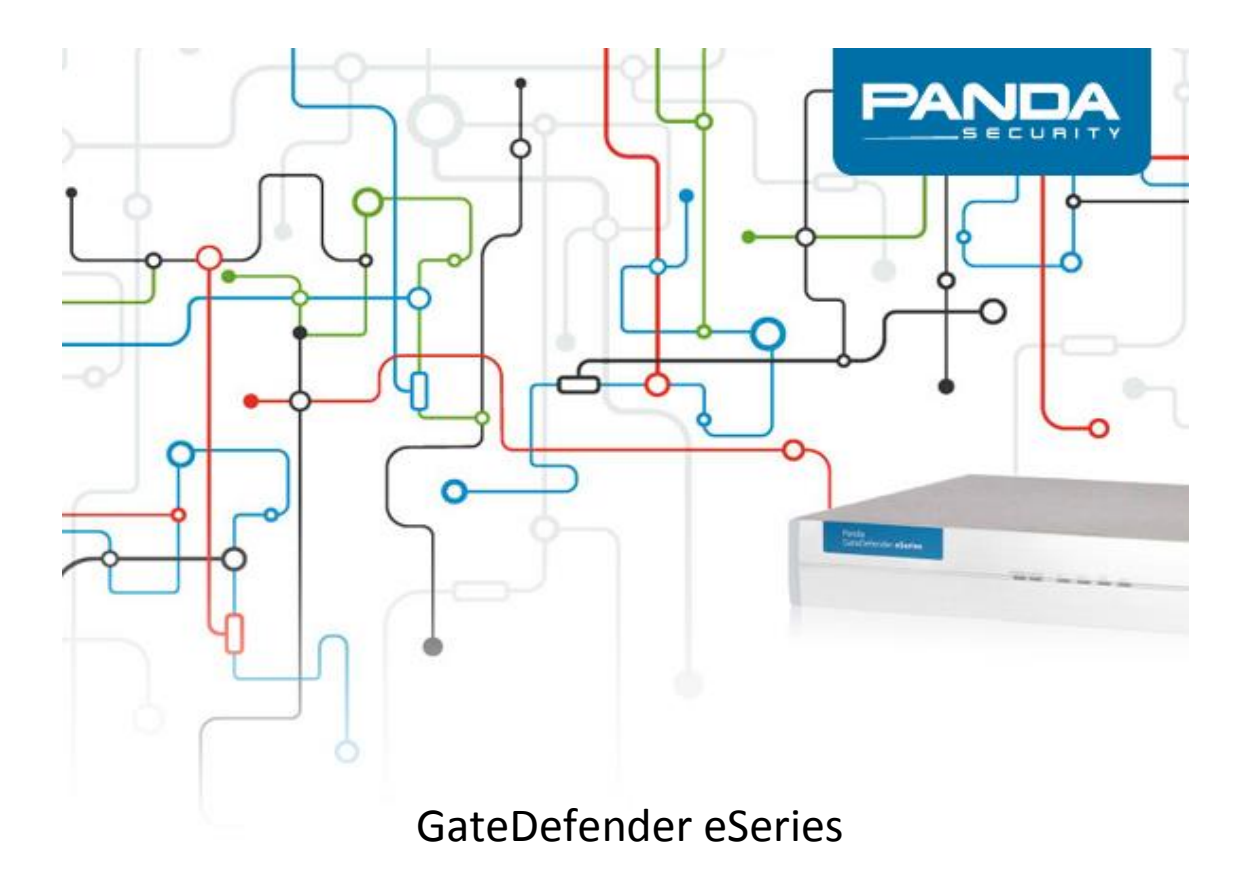

Cómo actualizar la versión 5.00.10 a 5.50

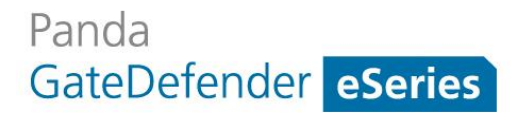

### Advertencia de Copyright

© Panda Security 2014. Todos los derechos reservados.

Ni los documentos ni los programas accesibles puedes ser copiadas, reproducidas, traducidas o transferidas a un medio electrónico sin el permiso escrito de Panda Security, C/ Gran Vía Don Diego López de Haro 4, 48001 Bilbao (Bizkaia) SPAIN.

### Marcas comerciales

Los logos de Windows Vista y de Windows son mascas o marcas registradas de Microsoft Corporation en los Estados Unidos y otros países. El resto de nombres de producto pueden ser marcas registradas de sus respectivas compañías.

© Panda Security 2014. Todos los derechos reservados.

GD 5.50

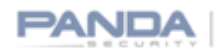

| Introducción4                                                                                       |
|----------------------------------------------------------------------------------------------------|
| Copia de seguridad de la configuración actual 5                                                     |
| Actualización de la versión 5.00.10 a 5.50 5                                                        |
| Actualización del Appliance Hardware5                                                               |
| Instalación de la imagen                                                                            |
| Actualización del appliance Software12                                                              |
| Actualización de Virtual Appliance12                                                                |
| Importación de la copia de seguridad y actualización de la                                          |
| máquina13                                                                                           |
| Anexos                                                                                              |
| Anexo 1. Cómo grabar imágenes USB para las versiones Hardware y Software en un<br>dispositivo USB14 |
| Anexo 2. Localización de las versiones 5.5016                                                       |

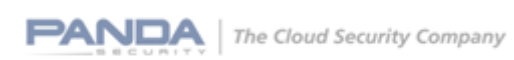

# Introducción

Este documento contiene el procedimiento para actualizar la versión 5.00.10 de GateDefender eSeries a la 5.50.

GateDefender eSeries 5.50 incluye importantes mejoras comparado con versiones anteriores:

- Mejoras en la configuración del wizard: se ha añadido un nuevo modo de red para habilitar el cortafuegos saliente y el control de aplicaciones en modo bridge. El wizard ha sido rediseñado y ahora muestra una pantalla de inicio con los tres modos de red configurables. El administrador será guiado a través de ellos según sea su elección inicial.
- VPN robusta y escalable: posibilidad de ofrecer múltiples VPNs, con mayor ancho de banda y permisos de acceso granulares.
- Control de aplicaciones: posibilidad de reconocer y bloquear más de 160 aplicaciones como Facebook, Skype, Spotify y WhatsApp para salvaguardar la productividad de su negocio.
- Informes mejorados ofrecidos a través de un panel muy fácil de utilizar. Permite visualizar de un vistazo un resumen de los eventos más importantes que han sucedido en el appliance. Es posible también desplegar cada categoría de eventos.
- Monitorización de la red en tiempo real: una potente herramienta que incluye un interface intuitivo y representaciones gráficas del tráfico que atraviese el appliance.
- Otras mejoras:
  - Enrutado del tráfico por dominio con el Proxy SMTP
  - Soporte de autenticación en servidores externos para el módulo hotspot
  - Nuevos idiomas soportados en el GUI 0

Debido al amplio alcance de esta versión, y con el objetivo de conseguir una experiencia de actualización ágil y sencilla, se recomienda seguir los pasos descritos en esta guía para actualizar de la versión 5.00.10 a la 5.50.

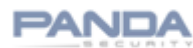

# Copia de seguridad de la configuración actual

El primer paso es crear una copia de seguridad de la instalación actual de modo que se pueda importar después de reinstalar el appliance, y también como medida preventiva. Se puede crear una copia de seguridad desde Sistema  $\rightarrow$  Backup.

## Actualización de la versión 5.00.10 a 5.50

Esta sección describe el procedimiento de actualizar las versiones Hardware, Software y Virtual del appliance.

## Actualización del Appliance Hardware

Hay dos métodos para actualizar GateDefender eSeries a la versión 5.50:

El primer método y el preferido es mediante la *instalación de la imagen* 5.50 del sistema, utilizando la versión correspondiente al modelo.

El segundo es la *actualización por paquetes* la cual permite actualizar el sistema desde la Panda Perimetral Management Console. Esta opción está recomendada para los modelos donde la instalación mediante la imagen está limitada debido a la falta de conectores USB o CD.

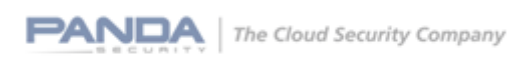

5

### Instalación de la imagen

La *instalación de la imagen* es el método recomendado y preferido para actualizar a la versión 5.50. A parte de las nuevas funcionalidades y mejoras anteriormente descritas, la partición de logs ha sido incrementada para acomodar cualquier nuevo requerimiento de registros que nuestros clientes puedan tener. Estos cambios en el sistema solo se pueden acometer si es utilizado el método de *instalación de la imagen*.

Las plataformas hardware recomendadas para actualizar por el método de *instalación de la imagen* son:

| Type of platform 🗾 | Platform 🗾                                | Image to be used                 | • |  |
|--------------------|-------------------------------------------|----------------------------------|---|--|
| Legacy             | Integra SB                                | Integra eSoho 5.50 image         |   |  |
| Legacy             | Performa SB                               | Integra eSB 5.50 image           |   |  |
| Legacy             | Performa 8105                             | eSeries Software appliance image |   |  |
| Legacy             | Performa 9050                             | eSeries Software appliance image |   |  |
| Legacy             | Performa Sun 9100                         | eSeries Software appliance image |   |  |
| Legacy             | Performa Nexcom 9100                      | eSeries Software appliance image |   |  |
| Legacy             | Sun 9200                                  | Performa e9500lite 5.50 image    |   |  |
| Legacy             | Sun 9500                                  | Performa e9500 5.50 image        |   |  |
| Legacy             | Nexcom 9500lite Performa e9500 5.50 image |                                  |   |  |
| Legacy             | Nexcom 9500                               | Performa e9500 5.50 image        |   |  |
| eSeries            | Intega eSoho                              | Integra eSoho 5.50 image         |   |  |
| eSeries            | Integra eSB                               | Integra eSB 5.50 image           |   |  |
| eSeries            | Performa eSB                              | Performa eSB 5.50 image          |   |  |
| eSeries            | Performa e9100lite                        | Performa e9100lite 5.50 image    |   |  |
| eSeries            | Performa e9100                            | Performa e9100 5.50 image        |   |  |
| eSeries            | Performa e9500lite                        | Performa e9500lite 5.50 image    |   |  |
| eSeries            | Performa e9500                            | Performa e9500 5.50 image        |   |  |

Es necesario grabar la imagen correspondiente en un dispositivo USB. Una vez la imagen esté grabada, el appliance deberá de arrancar desde el USB y la imagen será automáticamente transferida a la máquina. Esto se realizará de forma desatendida con las imágenes para appliances Hardware y de forma manual en las imágenes para appliances Software.

Consulte por favor el **Anexo 1. Cómo grabar imágenes USB para las versiones Hardware y Software en un** dispositivo USB para crear una llave USB.

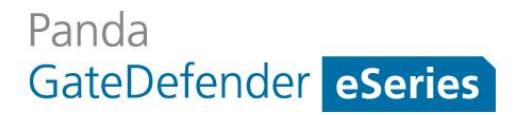

Dependiendo del modelo hay algunos detalles a considerar:

### Integra SB/Performa SB:

Cambia la BIOS para arrancar el appliance desde el dispositivo USB:

- 1. Presiona la tecla SUPR del teclado durante el arranque para acceder a la BIOS.
- 2. Introduce la contraseña si se solicita.
- 3. En Advanced Bios Features, cambia el orden de arranque:

| Phoenix                                      | - AwardBIOS CMOS Setup Ut<br>Advanced BIOS Features | ility |
|----------------------------------------------|-----------------------------------------------------|-------|
| Hard Disk Boot Priority<br>First Boot Device | [Press Enter]                                       |       |
| Second Boot Device<br>Third Boot Device      | [Hard Disk]<br>[Hard Disk]                          | Menu  |

4. En Hard Disk Boot Priority, asegúrese de que el dispositivo USB ocupa la primera posición.

|    |          | Phoenix – AwardBIOS CMOS Setup U<br>Hard Disk Boot Priority | lti |
|----|----------|-------------------------------------------------------------|-----|
| 1. | USB-HDDO | : SHI USB DISK                                              |     |
| 2. | Ch1 S.   | : Hitachi HTE542580K9A30                                    |     |
| 3. | Bootable | Add-in Cards                                                |     |

5. En Integrated Peripherals, active el teclado y el dispositivo USB si es necesario. Activar el teclado le permitirá acceder a la consola localmente.

| Phoenix                                      | - AwardBIOS CM<br>Integrated Per |
|----------------------------------------------|----------------------------------|
| OnChip IDE Device<br>USB Controller          | [Press Enter                     |
| USB Keyboard Support<br>Onboard LAN Boot ROM | [Enabled]<br>[Enabled]           |

6. Reinicie el appliance. La imagen será automáticamente instalada.

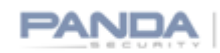

### Performa Sun 9500:

Las dos tarjetas de red de NVidia tienen que estar activadas en la BIOS para que puedan ser detectadas. Como este paso debería de estar ya hecho al haber instalado la versión 5.00.10 es muy probable que no sea necesario repetirlo de nuevo.

### Performa Nexcom 9500lite and 9500:

Debe de conectar el dispositivo USB solo después de encender la máquina (por ejemplo 1 o 2 segundos después). Una vez completada la instalación borre los ficheros /etc/businfotab\* y reinicie el appliance, esto le permitirá al appliance configurar correctamente los puertos LAN.

Por favor consulte la seccion Importación de la copia de seguridad y actualización de la máquina en este mismo documento para seguir los pasos necesarios.

### Actualización por paquetes

x

La actualización por paquetes es la opción recomendada para las plataformas Integra 300 y Performa 8100 y con cualquier otro modelo en el que resulte más cómodo utilizar este procedimiento. El procedimiento para actualizar los paquetes se muestra a continuación:

El primer paso es acceder a la Panda Perimetral Management Console

### https://managedperimeter.pandasecurity.com/

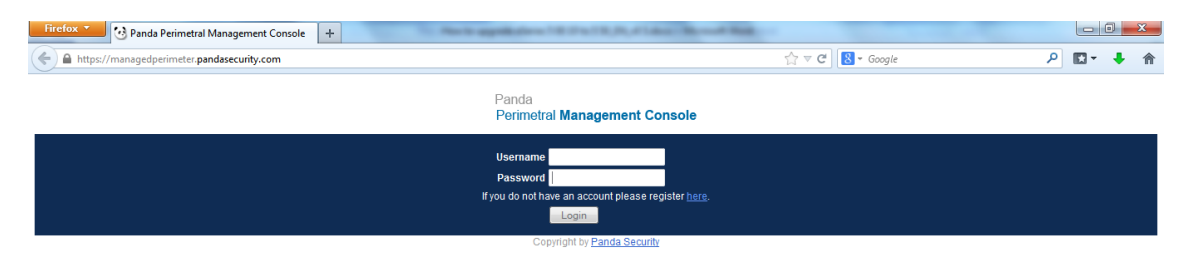

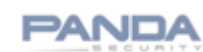

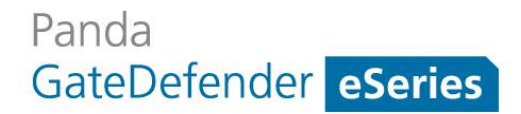

Para iniciar la sesión utilice sus credenciales de Panda Perimetral Management Console. Si tiene cualquier duda relativa a este procedimiento por favor contacte con el departamento de soporte de Panda Security.

Desde la Panda Perimetral Management Console puede seleccionar el sistema o sistemas que quiere actualizar. Está disponible un filtro predefinido para mostrar únicamente los sistemas actualizables:

| Filter                                                    |                            |
|-----------------------------------------------------------|----------------------------|
| Keyword Include only Organization - Choose Organization - | <ul> <li>Filter</li> </ul> |
| Display systems of all child organizations as well        | Export list                |
| Show only upgradable systems: version 5.00 V              |                            |

El próximo paso será hacer clic en el botón Upgrade to 5.50 :

<

| COLUMN TWO IS NOT                                              | and the second second second second second second second second second second second second second second second                 |                                                                               |                                  |                         | _                   |                              |      |
|----------------------------------------------------------------|----------------------------------------------------------------------------------------------------|-------------------------------------------------------------------------------|----------------------------------|-------------------------|---------------------|------------------------------|------|
| - 🕞 🖸 https://mana                                             | gedperimeter.pandasecurity.com/system.php                                                                                        | . م                                                                           | 🕫 😵 Error de certificado 🖒 M Gma | ail - Email from Google | 🕑 Systems           | ×                            | 6 🖍  |
| chivo <u>E</u> dición <u>V</u> er <u>F</u> a                   | avoritos <u>H</u> erramientas A <u>v</u> uda                                                                                     |                                                                               |                                  |                         |                     |                              |      |
| Panda<br>Perimetral <b>Manageme</b> i                          | nt Console                                                                                                    |                                                                               |                                  |                         |                     | 🔁 Log out                    | PAND |
|                                                                | My Account Systems Activationcodes Actions Account                                                                               | nts Downloads                                                                 |                                  |                         |                     |                              |      |
| Systems                                                        | Systems                                                                                                    |                                                                               |                                  |                         |                     |                              |      |
| 1434 Firewalls total !                                         | This is a list of all systems you're allowed to administrate. Mu<br>activating the checkbox on the left side of each System, and | ltiple systems maybe scheduled for ι<br>then clicking 'Upgrade systems' butto | upgrade, by simply<br>on         |                         |                     |                              |      |
| 850 are online<br>788 need to be updated                       | Filter                                                                                                    |                                                                               |                                  |                         |                     |                              |      |
| 646 are up to date<br>316 are expired                          | Keyword aranza Include only Organizado                                                                                           | all child organizations as well                                               | Filter<br>Export list            |                         |                     |                              |      |
| Service Status                                                 | Show only upgradable s                                                                                                    | rstems: version 5.00 V                                                        |                                  |                         |                     | 1 - 1 of 1                   |      |
| All services are online More information                       | Access Support Actions Stat                                                                                                    | us <u>Name</u>                                                                | <u>Serialnr.</u>                 | Updates                 | Model Owner         | Maintenance valid till       |      |
| Service status updates                                         |                                                                                                    | Arantza                                                                       | NXM8-K56D8D-53040                | Upgrade to 5.50 None    | Integra eSoho Demos | 29.06.2014 - Add Maintenance |      |
| III View system details                                        | Opgrade systems                                                                                                    |                                                                               |                                  |                         |                     |                              |      |
| System is up to date                                           |                                                                                                    |                                                                               |                                  |                         |                     |                              |      |
| System is outdated                                             |                                                                                                    |                                                                               |                                  |                         |                     |                              |      |
| <ul> <li>System prones home</li> <li>System is dead</li> </ul> |                                                                                                    |                                                                               |                                  |                         |                     |                              |      |
| System status not<br>available                                 |                                                                                                    |                                                                               |                                  |                         |                     |                              |      |
| System is enabled                                              |                                                                                                    |                                                                               |                                  |                         |                     |                              |      |
| System is disabled                                             |                                                                                                    |                                                                               |                                  |                         |                     |                              |      |
|                                                                |                                                                                                    |                                                                               |                                  |                         |                     |                              |      |
|                                                                |                                                                                                    |                                                                               |                                  |                         |                     |                              |      |

9

>

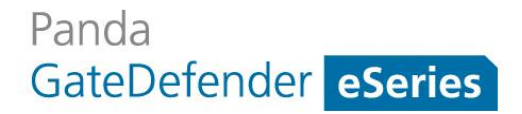

Una pantalla de resumen le mostrará la informacion sobre qué sistemas han sido eleccionados para actualizar, requiriéndose hacer clic en el boton Upgrade NOW!

| https://mana                              | gedperimeter pandasecurity.com/system.php?task=upgrade550&packages[]=5 🖉 👻 😨 Error de certificado 🖒 M Gmail - Email from Google                                                                                                    | · ⊙ Systems × | <u></u> |
|-------------------------------------------|----------------------------------------------------------------------------------------------------|---------------|---------|
| ro <u>E</u> dición <u>V</u> er <u>E</u> a | ivoritos <u>H</u> erramientas Ayuda                                                                                                    |               |         |
| ida<br>imetral <b>Manageme</b>            | nt Console                                                                                                    | Log out       | PANE    |
| ine a management                          | Mr Account Switemer Activationcodes Actions Accounts Downloads                                                                                                    |               |         |
|                                           | a second second s |               |         |
| ms                                        | Systems                                                                                                    |               |         |
|                                           |                                                                                                    |               |         |
| Firewalls total !                         | Following systems are upgraded to 5.50                                                                                                    |               | -       |
| need to be updated                        | Surfam                                                                                                    | 1 - 1 of 1    |         |
| are up to date                            | Arantza (NUM8-K56D8D-53040)                                                                                                    |               |         |
| are expired                               | I porsela MOM                                                                                                    |               |         |
| ce Status                                 | oppose rorr.                                                                                                    |               |         |
| Il services are online                    |                                                                                                    |               |         |
| rvice status updates                      |                                                                                                    |               |         |
|                                           |                                                                                                    |               |         |
| /iew system details                       |                                                                                                    |               |         |
| ystem is up to date                       |                                                                                                    |               |         |
| ystem is outdated                         |                                                                                                    |               |         |
| ystem phones home                         |                                                                                                    |               |         |
| system is dead<br>System status not       |                                                                                                    |               |         |
| vailable<br>vatem is enabled              |                                                                                                    |               |         |
| System is disabled                        |                                                                                                    |               |         |
|                                           |                                                                                                    |               |         |
|                                           |                                                                                                    |               |         |
|                                           |                                                                                                    |               |         |
|                                           |                                                                                                    |               |         |

Se mostrará un mensaje indicando que el proceso de upgrade ha comenzado:

| Image: Transmission     Image: Transmission                                                                                                    | <ul> <li>opgrade process to 5.50 was started ON 1 System</li> <li>mp://mangadativitir.padateouty.com/yrim.ph/targetanitativity/control.fl &gt; 0 Encide cellicade d   M Gri</li> </ul>                                                                                                    | from Google 😌 Systems 🛛 👋 | 0 <b>- ★</b><br>∩ ☆ 0 |
|----------------------------------------------------------------------------------------------------|----------------------------------------------------------------------------------------------------|---------------------------|-----------------------|
| SyStem<br>System<br>System | Ver Favoritos Horramientas Ayuda<br>Inagement Console<br>Ny Account Systeme Activationades Actions Accounts Developed                                                                                                    | P Log out                 |                       |
|                                                                                                    | Systems           Image: Systems           Image: Systems |                           |                       |

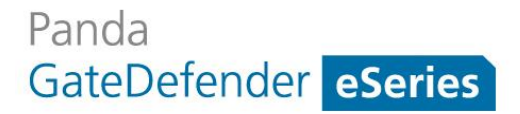

Es posible comprobar si el proceso de actualización fue correctamente completado, falló o está todavía pendiente en la pestaña Actions.

| A DESCRIPTION OF TAXABLE PARTY.                                       | And in case of the local division of the local division of the loc |                                                                                                    |                                           |                          | _          |                 |           |               |       |
|-----------------------------------------------------------------------|----------------------------------------------------------------------------------------------------|----------------------------------------------------------------------------------------------------|-------------------------------------------|--------------------------|------------|-----------------|-----------|---------------|-------|
| 🔶 🕘 💽 https://mana                                                    | gedperimeter.pandasecurity.com/a                                                                                                    |                                                                                                    | 🔎 👻 😵 Error de certificad                 | do 🖒 M Gmail - Email fro | m Google 🤇 | Pending actions |           | ×             | 6 🖈 🛱 |
| Archivo Edición Ver Ea                                                | avoritos <u>H</u> erramientas A <u>v</u> uda                                                                                                    |                                                                                                    |                                           |                          |            |                 |           |               |       |
| Panda<br>Perimetral <b>Managemer</b>                                  | nt Console                                                                                                    |                                                                                                    |                                           |                          |            |                 |           | Log out       |       |
|                                                                       | My Account Systems Activationco                                                                                                    | des Actions Accounts Downloads                                                                                     |                                           |                          |            |                 |           |               |       |
| Pending actions<br>Failed actions                                     | Pending actions                                                                                                    |                                                                                                    |                                           |                          |            |                 |           |               |       |
| Completed actions                                                     | By clicking on 'Archive action' you can                                                                                                    | hide these actions for further sessions, though the                                                                | y are still available in the 'Archived as | ctions' section          |            |                 |           |               |       |
| Archived actions                                                      |                                                                                                    |                                                                                                    |                                           |                          |            | 1               | - 30 of 6 | 2   < < > >   |       |
| 1434 Firewalls total !                                                | Action                                                                                                    | Systems                                                                                                    |                                           |                          |            | Succeeder       | d Failed  | Pending Total |       |
| 849 are online<br>788 need to be updated                              | Package upgrade                                                                                                    | Pending systems<br>-> <u>Arantza</u>                                                                               |                                           |                          |            | 0               | 0         | 1             |       |
| 646 are up to date<br>316 are expired                                 | Package upgrade                                                                                                    | Pending systems<br>-> <u>Coruia</u>                                                                                |                                           |                          |            | 0               | 0         | 1             |       |
| Service Status                                                        | Package upgrade                                                                                                    | Pending systems<br>-> <u>JE-TEST9100</u>                                                                           |                                           |                          |            | 0               | 0         | 1             |       |
| <ul> <li>All services are online</li> <li>More information</li> </ul> | Updating channels                                                                                                    | Pending systems<br>-> <u>JE-TEST9100</u>                                                                           |                                           |                          |            | 0               | 0         | 1             |       |
| Service status updates                                                | Package upgrade                                                                                                    | Pending systems<br>-> <u>PGD-PBAY</u>                                                                              |                                           |                          |            | 0               | 0         | 1             |       |
|                                                                       | Package upgrade                                                                                                    | Pending systems<br>-> 10032902 - GABINETE PROFESIONAL I                                                            | DE SERVICIOS EMPRESARIALES HER/           | AS S.L                   |            | 0               | 0         | 1             |       |
|                                                                       | Package upgrade                                                                                                    | Pending systems<br>-> 10032902 - GABINETE PROFESIONAL I                                                            | DE SERVICIOS EMPRESARIALES HERV           | <u>AS 5.L</u>            |            | 0               | 0         | 1             |       |
|                                                                       | Package upgrade                                                                                                    | Pending systems<br>-> <u>CanetSB</u>                                                                               |                                           |                          |            | 0               | 0         | 1             |       |
|                                                                       | Package upgrade                                                                                                    | Pending systems<br>-> 10113181-PLANOS FERRICOS S.A<br>Completed systems<br>-> 10956416 - LA LINITON RECTIVERA ESTR |                                           |                          |            | 1               | 0         | 1             |       |
|                                                                       | Package upgrade                                                                                                    | Pending systems -> CanetSB                                                                                         |                                           |                          |            | 0               | 0         | 1             |       |
|                                                                       | Package upgrade                                                                                                    | Pending systems                                                                                                    |                                           |                          |            | 0               | 0         | 1             | ×     |

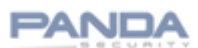

## Actualización del appliance Software

Si tiene un appliance Software necesitará grabar la imagen del appliance software en un CD/DVD o en un dispositivo USB. La imagen viene en formato ISO así como en formato IMG de forma que podrá decidir cuál es la forma más adecuada. En ambos casos la instalación es manual.

Por favor siga las instrucciones indicadas en Anexo 1. Cómo grabar imágenes USB para las versiones Hardware y Software en un dispositivo USB para crear un USB arrancable.

Una vez que tenga creado el CD/DVD/USB arrancable necesitará cambiar el orden de arranque en la BIOS para que se inicie desde el dispositivo correspondiente, cargue la imagen y la instale.

### Actualización de Virtual Appliance

El fichero.zip creado para la instalación del appliance Virtual contiene tres ficheros.txt files con las instrucciones para la instalación en KVM, VMWare y Xen/Citrix.

# Importación de la copia de seguridad y actualización de la máquina

Es necesario realizar este paso solo en el caso de la *instalación de la imagen* (en contraposición a la *actualización de paquetes*).

Después de la instalación de la imagen importe la copia de seguridad en el appliance. Esto incluye el código de activación de forma que no necesitará activar el appliance de nuevo.

Una vez que este paso haya sido completado necesitará todavía actualizar el Channel Base desde Panda Perimetral Management Console utilizando la opción Upgrade to 5.50 con el objetivo de configurar la versión del Base Channel correcta. Los sistemas que usen la versión 5.00.10 utilizan un código de activación asociado con el Base Channel de Panda GateDefender 5.00 mientras que sistemas con versiones 5.50 necesitan utilizar el Base Channel Panda GateDefender Hardware eSeries 5.50 para instalar de forma correcta actualizaciones futuras.

Consulte la sección Actualización por paquetes en este mismo documento para comprobar los pasos necesarios.

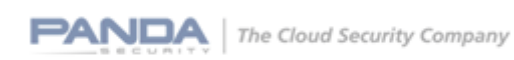

## Anexos.

## Anexo 1. Cómo grabar imágenes USB para las versiones Hardware y Software en un dispositivo USB

Este procedimiento es válido para grabar una imagen USB de Integra eSoho en el modelo Integra SB y para grabar la imagen USB Integra eSB en el modelo Performa SB. Necesitará grabar un dispositivo USB para la instalación de la versión desatendida.

Para grabar la imagen en un dispositivo USB descargue la aplicación requerida de la dirección siguiente:

http://www.alexpage.de/usb-image-tool/download/

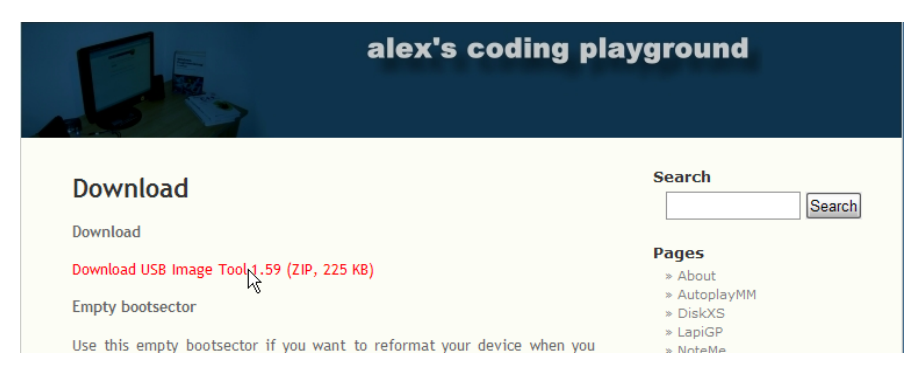

Una vez tenga la imagen y el dispositivo USB esté conectado ejecute la aplicación. En la pestaña "Favorites" haga clic en el boton Add y elija la imagen descargada.

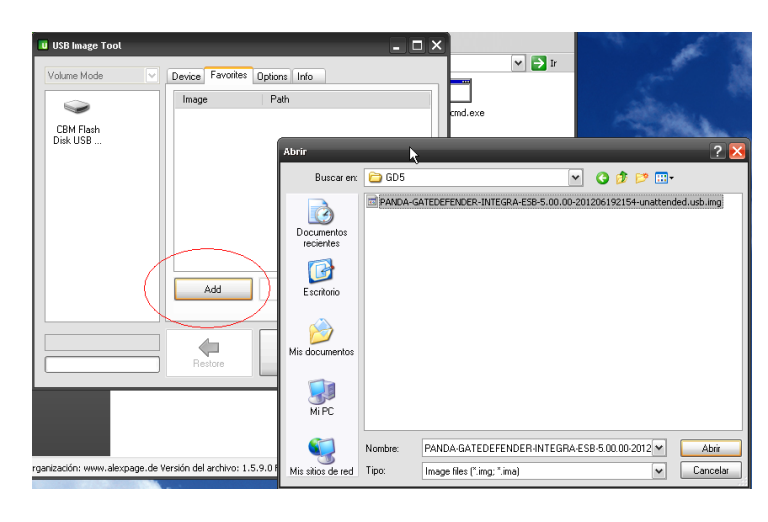

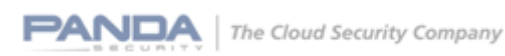

Después seleccione el dispositivo USB y la imagen y haga clic en Restore. En este momento la partición creada no será accesible desde Microsoft Windows.

| 🔲 USB Image Tool | 🛛                                                                                                    |
|------------------|----------------------------------------------------------------------------------------------------|
| Volume Mode      | Device Favorites Options Info Image Path <color edit="" kick="" name="" to=""> H:\GD5\PANDA-GATEDEFENDER+ Add Restore Remove</color> |
|                  | Restore                                                                                                    |

## Anexo 2. Localización de las versiones 5.50

### **Hardware Appliance**

### Integra eSoho:

http://acs.pandasoftware.com/GDeSeries/Hardware/5.50/PANDA-GATEDEFENDER-INTEGRA-ESOHO-5.50.00-stable-201405211310-unattended.usb.img

MD5 checksum: 3b1ea87d88249fc2168c13224efa3820

### Integra eSB:

http://acs.pandasoftware.com/GDeSeries/Hardware/5.50/PANDA-GATEDEFENDER-INTEGRA-ESB-5.50.00-stable-201405211304-unattended.usb.img

MD5 checksum: 15e3437bb35ef2bf33af5fc0f759ed9d

### Performa eSB:

http://acs.pandasoftware.com/GDeSeries/Hardware/5.50/PANDA-GATEDEFENDER-PERFORMA-ESB-5.50.00-stable-201405211352-unattended.usb.img

MD5 checksum: 4c375541f987031556556b969b9d5b73

### Performa e9100lite:

http://acs.pandasoftware.com/GDeSeries/Hardware/5.50/PANDA-GATEDEFENDER-PERFORMA-E9100LITE-5.50.00-stable-201405211335-unattended.usb.img

MD5 checksum: 8a61209286e03c23e0bde093b91a31b0

Performa e9100:

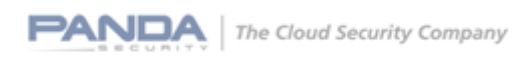

http://acs.pandasoftware.com/GDeSeries/Hardware/5.50/PANDA-GATEDEFENDER-PERFORMA-E9100-5.50.00-stable-201405211329-unattended.usb.img

MD5 checksum: f11aea51978381fb9f96de061a77a765

### Performa e9500lite:

http://acs.pandasoftware.com/GDeSeries/Hardware/5.50/PANDA-GATEDEFENDER-PERFORMA-E9500LITE-5.50.00-stable-201405211346-unattended.usb.img

MD5 checksum: 17533a373beb32e45b5181c7afee2822

### Performa e9500:

http://acs.pandasoftware.com/GDeSeries/Hardware/5.50/PANDA-GATEDEFENDER-PERFORMA-E9500-5.50.00-stable-201405211341-unattended.usb.img

MD5 checksum: 3f20679b1834f0dd6f13f72a61fbc331

### Virtual Appliance

ISO image:

http://acs.pandasoftware.com/GDeSeries/Virtual/5.50/PANDA-GATEDEFENDER-VIRTUAL-ESERIES-5.50.00-stable-201405211319.iso

MD5 checksum: d3ad7647460e8e4aa25d9358ff3b9941

### Software Appliance

ISO image:

http://acs.pandasoftware.com/GDeSeries/Software/5.50/PANDA-GATEDEFENDER-SOFTWARE-ESERIES-5.50.00-stable-201405211316.iso

MD5 checksum: c16726a30d03d38a16f40fe1da24ff5d

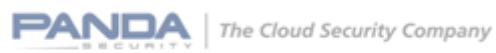

17

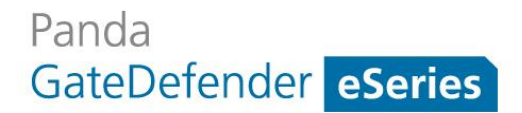

USB image:

http://acs.pandasoftware.com/GDeSeries/Software/5.50/PANDA-GATEDEFENDER-SOFTWARE-ESERIES-IMG-5.50.00-stable-201405211322-unattended.usb.img

MD5 checksum: 00546c8b091f282189bb10c7fb176472

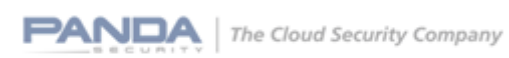